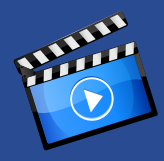

# かんたんご利用ガイド

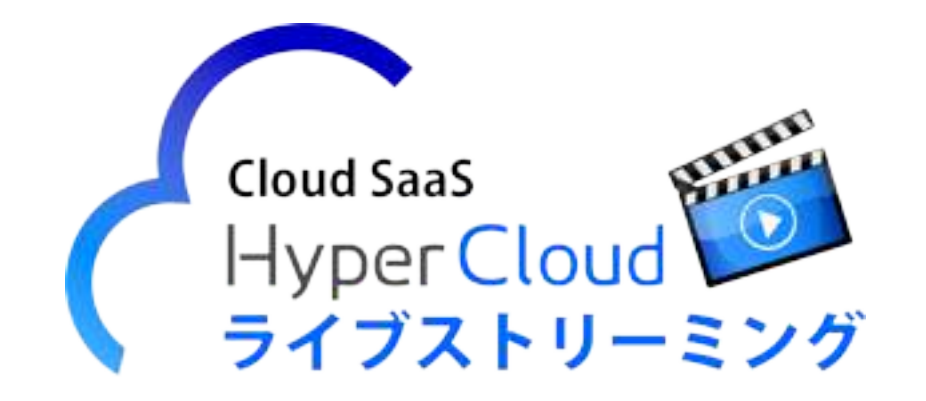

## 画像アップロード機能 補足版

Copyright (C) HYPER BOX All Rights Reserved.

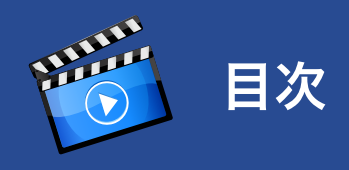

| メインメニュー  |                                         |
|----------|-----------------------------------------|
| トップ      | I                                       |
| 動画一覧(1)  |                                         |
| 動画アップロード |                                         |
| 画像一覧(2)  |                                         |
| 画像アップロード |                                         |
| アクセス解析   | 画 / 一 一 一 一 一 一 一 一 一 一 一 一 一 一 一 一 一 一 |
| 画像アクセス解析 | 画像ア                                     |
| セキュリティ設定 | 画像ア                                     |
| メール設定    |                                         |
| アカウント 情報 |                                         |

| 画像アップロード  |        | 03 |
|-----------|--------|----|
| 画像情報編集ペーシ | ĵ      | 04 |
| 画像アクセス解析  | グラフ表示  | 05 |
|           | ダウンロード |    |

| 項目       | 機能                                                                                                    |
|----------|----------------------------------------------------------------------------------------------------|
| 画像一覧     | アップロードされたすべての画像一覧を表示します。                                                                                                    |
| 画像アップロード | こちらの画面から画像をアップロードします。                                                                                                    |
| 画像アクセス解析 | アップロードされた画像ごとのアクセス状況や、画像すべてのアク<br>セス状況の CSV ファイルダウンロードができます(過去6ヶ月)。<br>画像ごとのアクセス状況は、画像一覧のサムネイルの「日付別ア<br>クセス解析 (画像)」をクリックいただくとグラフ表示されます。<br>※アクセス状況は一定のタイムラグがあります。 |

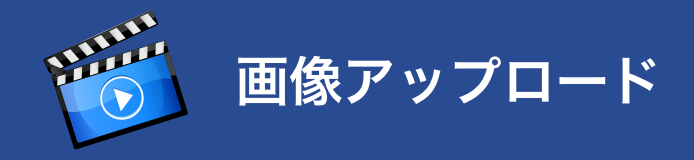

メインメニューの「画像アップロード」より、配信したい画像のアップロードを行います。

取り急ぎ、必須項目(画像指定とタイトルの記入)のみで画像のアップロードが行えます。

| 項目          | 必須項目 | 機能                          | アップロード後の変更 |
|-------------|------|-----------------------------|------------|
| 画像          | 0    | アップロードしたい画像を選択します。          | ×          |
| タイトル        | 0    | 「公開ページ」「新着画像」「画像一覧」に反映されます。 | 0          |
| 説明          |      | 「公開ページ」に反映されます。             | 0          |
| 画像タグ        |      | 検索時に有効です。                   | 0          |
| 公開          |      | 画像の公開・非公開を選択できます。           | 0          |
| 公開期間        |      | 公開する際の期間を設定できます。            | 0          |
| Facebook 連携 |      | 画像は Facebook 連携できません。       | 0          |
| Twitter 連携  |      | 画像は Twitter 連携できません。        | 0          |

アップロードが完了すると完了画面が 表示されます。

※画像のアップロード後はメール通知 は行われません。

| た     |      |      |      |  |
|-------|------|------|------|--|
| ップロード |      |      |      |  |
| 2     | 70-ř | プロード | <br> |  |

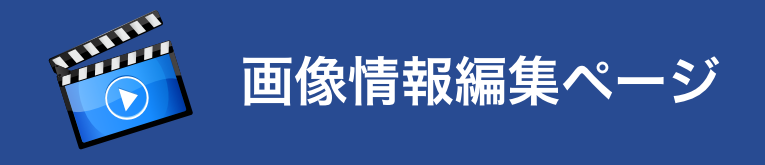

アップロードされた画像は「新着情報」 および「画像一覧」でサムネイル表示 されます。

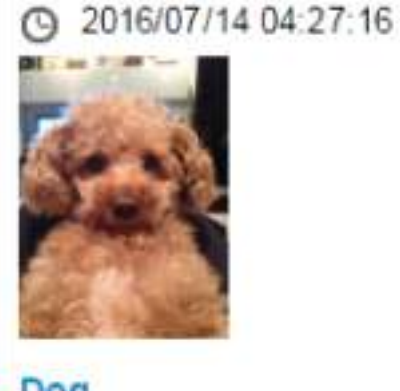

Dog |日付別アクセス解析(画像) サムネイルをクリックすると「画像情報 編集ページ」に切り替わります。

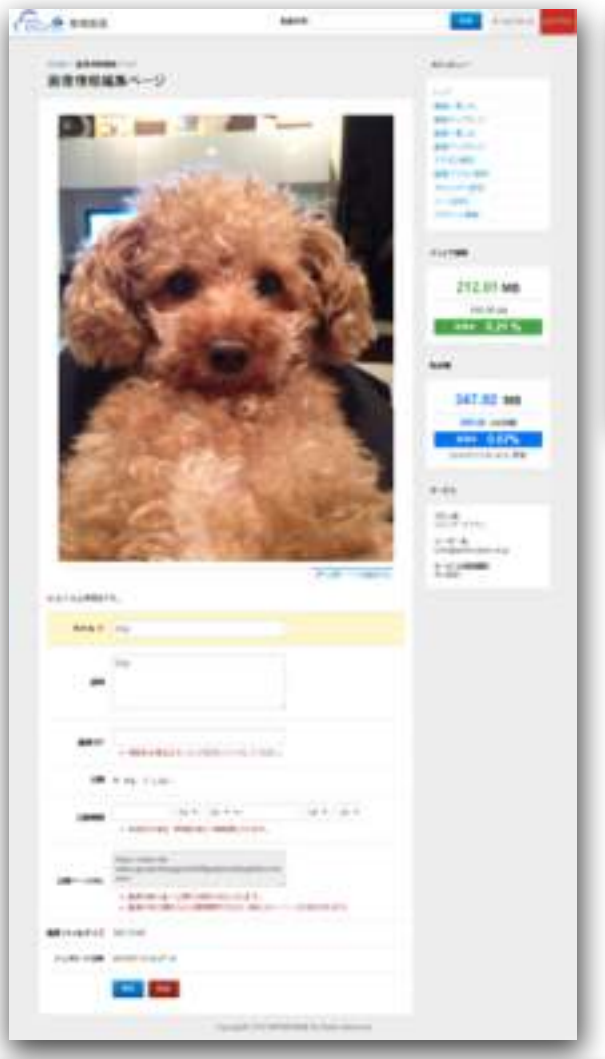

画像右下の「公開ページを確認する」をクリックすると第 三者に公開するページで実際に画像を確認できます。

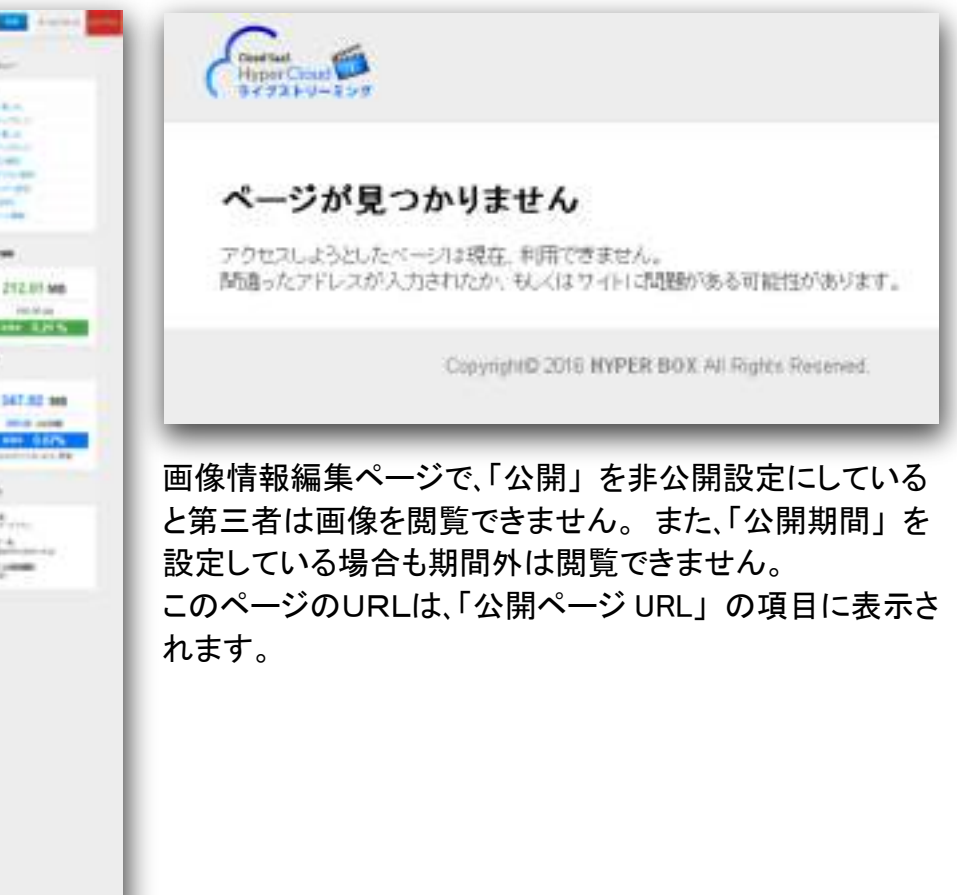

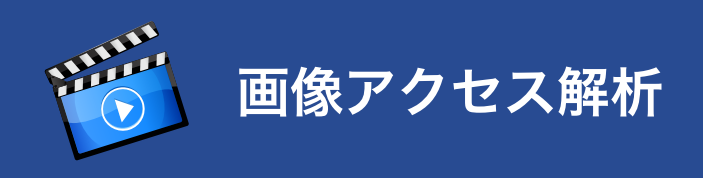

## グラフ表示

サムネイル下のリンクをクリックすると、動画ごとの端末別アクセス 情報を確認することができます。

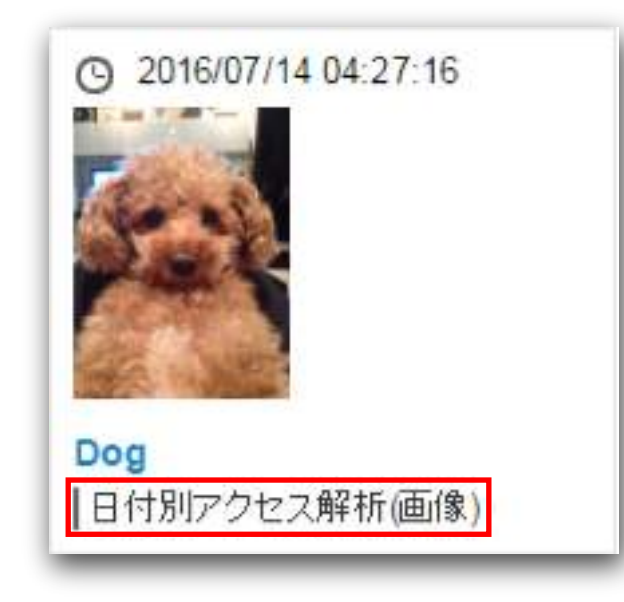

### 過去6ヶ月間のアクセス情報

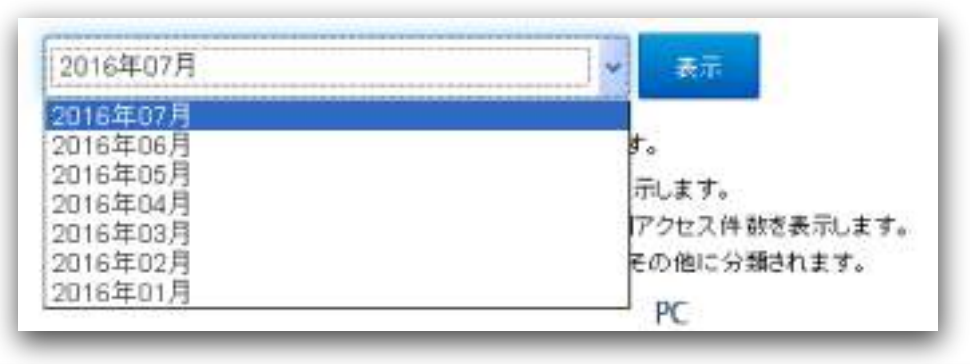

アクセスした端末別、日別にアクセス情報を表示します。

グラフへのマウスオーバーで詳細なアクセス件数を表示

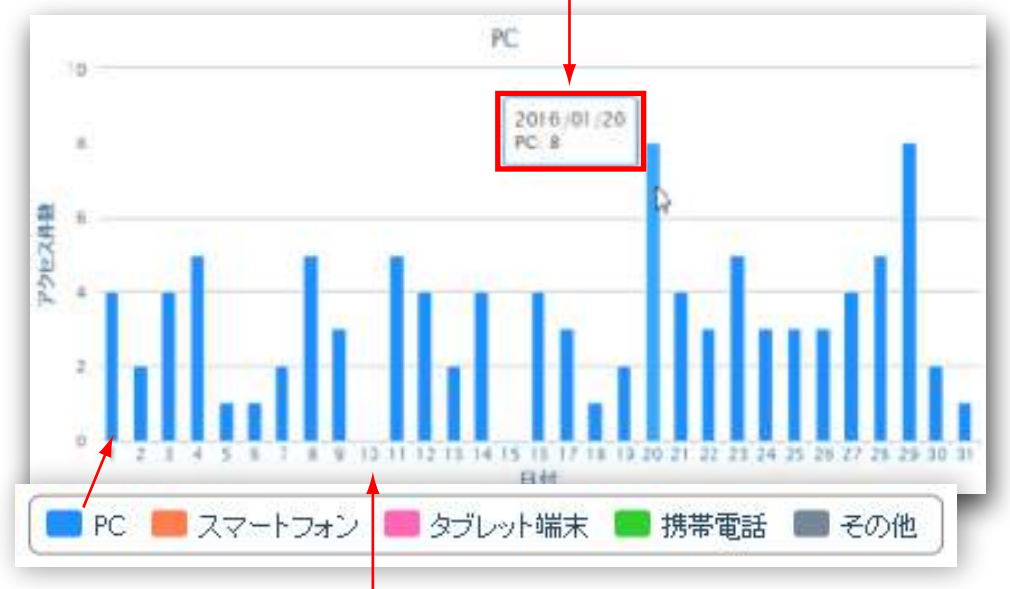

#### グラフ下の日付リンクをクリックすると該当日の時間別アクセス件数を表示

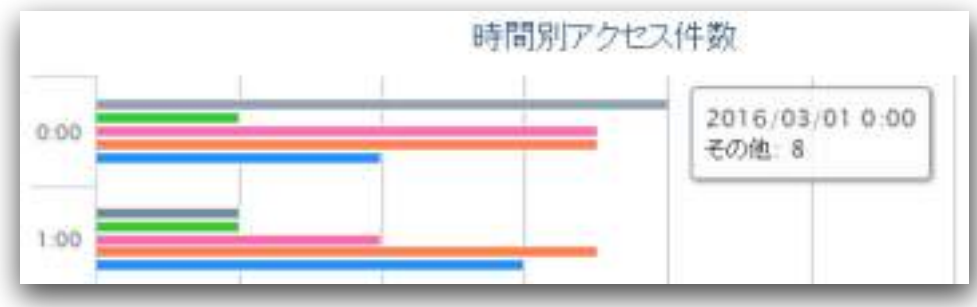

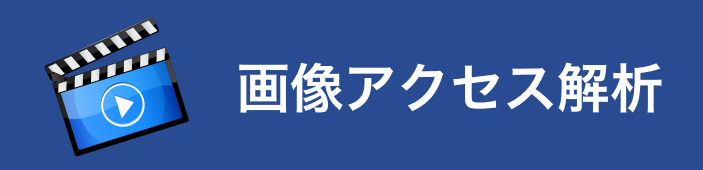

### ダウンロード

メインメニューの「画像アクセス解析」ページよりすべてのアップ ロード画像のアクセス情報一覧を CSV でダウンロードすることが できます。

| 2.4 mD/7                                                                                     | - IDerte - H                                                                                                    |
|----------------------------------------------------------------------------------------------|----------------------------------------------------------------------------------------------------|
| (画像を一意に絶別するコード)                                                                              |                                                                                                    |
| 画像タイトル                                                                                       | ■ x20F                                                                                                    |
| (画像)3グ                                                                                       | • #                                                                                                    |
| ファイル者                                                                                        | <ul> <li>HTTPステータスコード</li> </ul>                                                                                     |
| アクセス日時                                                                                       | <ul> <li>アクセス場先</li> </ul>                                                                                           |
| 1-第二人名                                                                                       | <ul> <li>ユーザーエージェント</li> </ul>                                                                                       |
|                                                                                              |                                                                                                    |
|                                                                                              | - <del>64</del> CV                                                                                                   |
| <ul> <li>上記CSV項目は、当月から成</li> <li>データ件数がない場合、ダウン</li> </ul>                                   | ・リファラー<br>第56ヶ月までの取得が可能となります。<br>シロードまで多少時間がかかる場合がごさいます。予めごて承ください。                                                   |
| <ul> <li>上記CSV項目は、当月から成</li> <li>データ件数がない場合、がつご</li> <li>116年07月</li> </ul>                  | <ul> <li>・ リファラー</li> <li>はおら+ 月までの取得が可能となります。</li> <li>シロードまであか時間がかかる場合がごさいます。予めごて承ください。</li> <li>ダウンロード</li> </ul> |
| <ul> <li>上記CSV項目は、当月から成</li> <li>データ件数がない場合、ダウン</li> <li>116年07月</li> <li>116年07月</li> </ul> | ・ リファラー<br>まる6ヶ月までの取得が可能となります。<br>ノロードまであり時間がかかる場合かごさいます。そのごて承ください。                                                  |